## How to Configure Laptop for Internet

- Switch-On your Wireless LAN Adapter by pressing wifi button, most Likely with the symbol <sup>(\*</sup>)<sup>\*</sup> or <sup>(\*</sup>).
- Search the available Wireless Networks.
- Find UMT-Wireless and Connect it.
- Configure the proxy setting of your Internet Browser.

| Internet Explorer                              | Mozilla Firefox 🧉 🏹                               |
|------------------------------------------------|---------------------------------------------------|
| 1. On the <b>Tools</b> menu in                 | 1. On the <b>Tools</b> menu in                    |
| Internet Explorer, (Alt + t)                   | Mozilla Firefox, click                            |
| click Internet Options, click                  | Options.                                          |
| the Connections tab, and then                  | 2. Select the <b>Advanced</b> button.             |
| click LAN Settings.                            | 3. Select the <b>Network tab</b> .                |
| 2. Under <b>Proxy server</b> , click to select | 4. In the <b>Connection section</b> ,             |
| the Use a proxy server for your                | click <b>Settings</b> .                           |
| LAN check box.                                 | 5. Click on Manual proxy                          |
| 3. In the <b>Address</b> box, type the IP      | configuration:                                    |
| address of the proxy server                    | a. In the <b>HTTP Proxy box</b> , type            |
| 172.2.0.40.                                    | 172.2.0.40.                                       |
| 4. In the <b>Port</b> box, type the port       | b. In the <b>Port</b> box, type the port          |
| number <b>8080.</b>                            | number <b>8080.</b>                               |
| 5. Click to select the <b>Bypass proxy</b>     | c. Click on Use this Proxy                        |
| server for local addresses.                    | server for all protocols.                         |
| 6. Click <b>OK</b> to close the <b>LAN</b>     | 6. Click <b>OK</b> to close the <b>Connection</b> |
| Settings dialog box.                           | settings. Use this Proxy server for               |
| 7. Click <b>OK</b> again to close              | all <b>Protocols.</b>                             |
| the Internet Options dialog box.               | 7. Click <b>OK</b> to close the <b>Options</b>    |
| Note: Configuration done for IE also           | window.                                           |
| works for Google Chrome Because it             |                                                   |
| takes the Proxy Setting of IE.                 |                                                   |

- Now, when you start for browsing, Browser prompts you for User name and Password .
- User Nmae: UMT\[your ID]. (e.g. "umt\1234567890")
- Password: Enter your system log-in Password